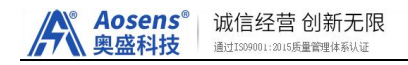

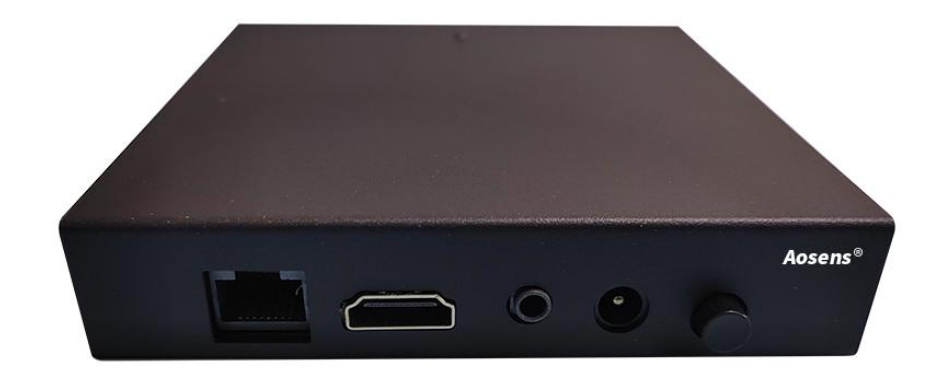

# Aosens 智能 PDU 网关说明书 (API 系列)

北京奥盛创新科技有限公司

## 一、产品简介

奥盛智能网关产品是专为 API 系列智能 PDU 产品设计,可用于批量管理 API 智能 PDU, 实现局域网或远程集中管控。

智能网关内置管理系统,完全脱离第三方云平台管理,无需在电脑上安装任何软件,即 可实现批量 PDU 的管理,安装方便、快捷,使用简单,安全、稳定。

本产品仅限使用配套 AS-API 系列产品。

### 二、产品安装

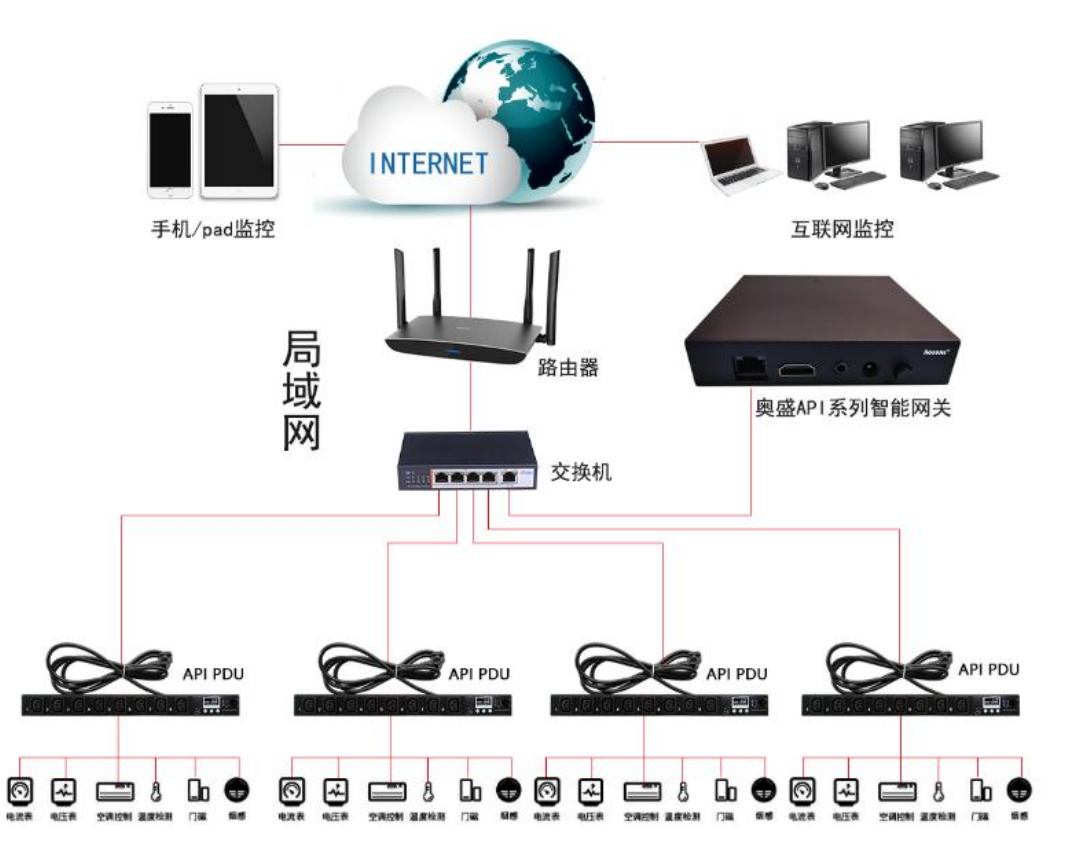

(一)请根据以上拓扑图,将 PDU 智能网关用网线接入交换机。

- (二)将 AS-API 系列智能 PDU,通过网线接入交换机。
- (三)设备上的 HDMI、USB、3.5 为备用接口。

# 三、产品使用

### (一)智能 PDU 设置

```
<mark>* 请先查看网关 IP,再设置智能 PDU。</mark>
根据智能 PDU 显示的 IP 地址,在 Web 浏览器输入,如:http://192.168.1.85
```

#### 第1页共7页

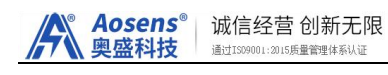

| 登录         |
|------------|
| R admin    |
| f password |
| 登录         |
|            |
|            |

输入登录默认用户名: admin 密码: admin,进入管理界面: 新款智能 PDU: 服务》设备云》修改 IP 地址,端口号 4600,状态为开启

| 🕈 首页   |   | 设备云 | τ.   |        |                |      |       |
|--------|---|-----|------|--------|----------------|------|-------|
| ☑ 控制   | - | 设备组 | 描述   | 类型     | 服务器            | 端口   | 已开启   |
|        |   | 1   | 设备云  | 基于云的应用 | 121.196.197.54 | 4600 | 是修改复制 |
| ● 触友器  | Ţ | 1   | 准备前线 |        |                |      |       |
| 珍 设备   | * |     |      |        |                |      |       |
| ◎ 服务   |   |     |      |        |                |      |       |
| Web    |   |     |      |        |                |      |       |
| Telnet |   |     |      |        |                |      |       |
| SNMP   |   |     |      |        |                |      |       |
| 物联网    |   |     |      |        |                |      |       |
| 设备云    |   |     |      |        |                |      |       |
| 反向代    | 理 |     |      |        |                |      |       |

老款:系统设置》网络设置》修改服务器连接,填入网关的 IP 地址,服务器端口(必须是 4600,如果不是,请修改),点击保存。

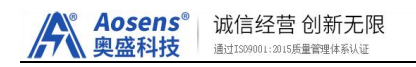

#### 智能PDU管理平台

您好,现在是2019-04-16 10:40

|      | 操作面板 参数设置 系统设置                                           |
|------|----------------------------------------------------------|
| 时间同步 | IP设置                                                     |
| 网络设置 | <ul> <li>● 自动获得 IP 地址</li> <li>□ 使用下面的 IP 地址</li> </ul>  |
| 重置   | IP 地址: 192 . 168 . 1 . 111                               |
| 关于   | 子网推码: 255 . 255 . 0                                      |
|      | NUMAC 192 · 166 · 1 · 1<br>DNS服务器: 221 · 179 · 155 · 177 |
|      | 网页端口: 80<br>机器名称: pdu                                    |
|      | ■修改服务器连接<br>服务器IP: 192 . 168 . 1 . 109<br>服务器端口: 4600    |
|      | 保存                                                       |

(老款智能 PDU 界面)

# (二) 主页界面

参考产品连接图,将智能网关产品和配套 PDU 产品连接到网络后网关显示屏上会显示获取到的 IP 地址,在局域网内同一网段的任意电脑,手机、平板浏览器地址栏输入网关 "IP 地址"访问,打开登录界面如下:

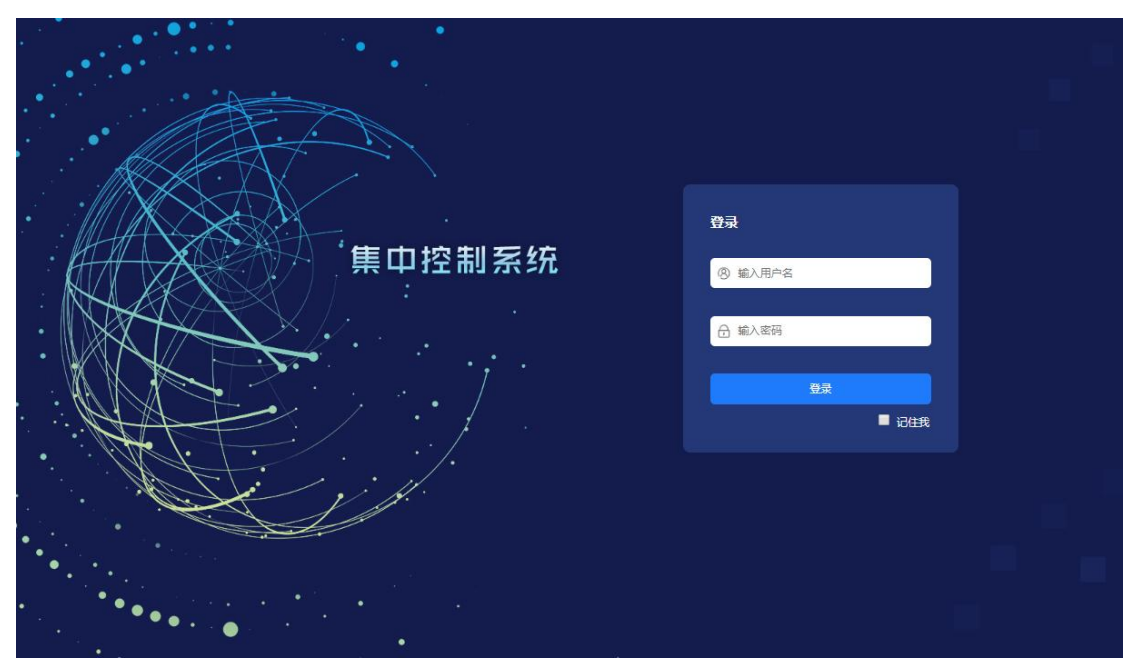

默认管理员用户名: admin 密码: 123456

首次使用,请先点击左上角"返回"进入系统设置》指定网关 IP 地址参考(二)7,然后对 智能 PDU 设置对应该 IP 地址。

集中控制系统默认页面:

Aosens<sup>®</sup> 奥盛科技 诚信经营创新无限 <sup>通过1509001:3015展量管理体系认证</sup>

功能: 总览当前已经接入的智能 PDU 概况,告警台数,在线台数,离线台数,以及当前所 有 PDU 的综合电流,功率。

下面列表出每一台智能 PDU 的相关信息,包括:名称,IP 地址,每位插孔电流,开关 状态,电压,电流,功率 情况。可单独点击数字对应开,关插孔,或者直接点击 右上角 的 ON/OFF 进行整条 PDU 的开关控制。

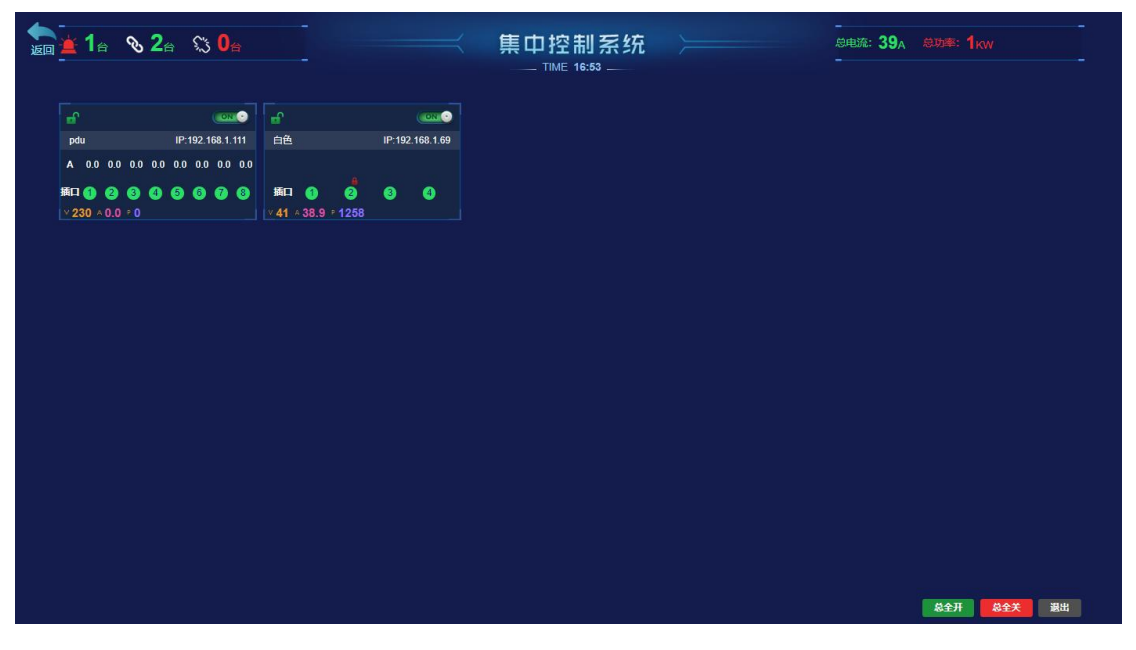

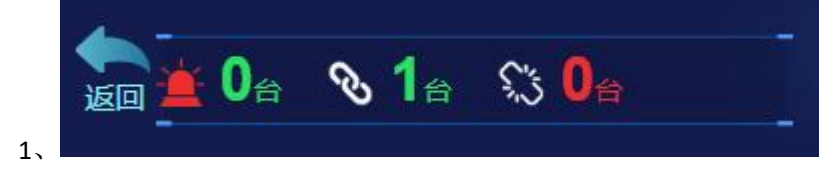

显示告警 PDU 数量,总共在线数量,离线数量。

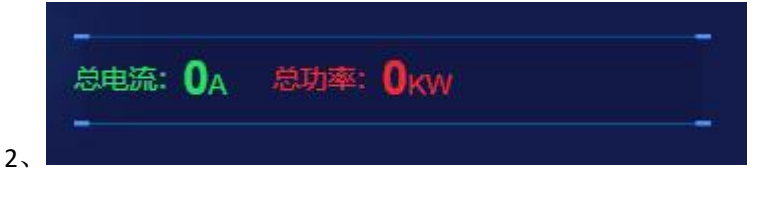

显示所有 PDU 总电流和总功率

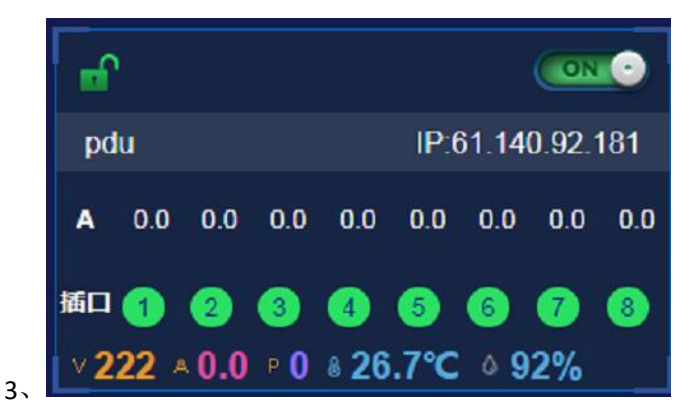

当前 PDU 状态 ,包含 IP 地址,每位插孔绿色表示打开状态 ,红色表示关闭,右上角"ON"

#### 第4页共7页

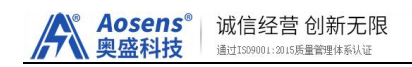

或"OFF"可以一键操作该 PDU 为全开或全关。

显示当前 PDU 的电压、电流和功率、温湿度传感器(PDU 选配的),每位插孔的电流大小

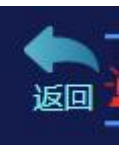

4、在主页界面点击:

▋可返回到管理界面

### (二)管理界面

| 北京奧盛创新科技有限公司                                 | =        |              |          |              |      |          | 欢迎! 系统管理员  | 1 登录 11 120 | 19-04-15 🕑 19:: | 20:26 🔒 |
|----------------------------------------------|----------|--------------|----------|--------------|------|----------|------------|-------------|-----------------|---------|
|                                              | ✔ 首页     |              |          |              |      |          |            |             | ▶ 关闭指           | 彙作▼ ເ⇒退 |
| 系統管理员                                        | 设备       | <u>总数</u> 设备 |          | 在线           | 设备   |          | 高线         | 设备          | 1               | 报警设备    |
| # 主页                                         | 1        | Q            | 1        |              | S    | 0        |            |             | 0               |         |
| 山 用电分析 · · · · · · · · · · · · · · · · · · · | TOTAL    | 台            | ON LINE  | 台            | 21   | OFF LINE | 台          | 4,-         | WARNING         | 台       |
| □ 定时设置 〈                                     |          |              |          | 0%1          |      | -        | 0%1        | _           |                 |         |
| ■) 空调设置                                      | 7 0.0    |              | 0.0      |              | -    | 0.0      |            |             | ) 0.0           |         |
| ✿ 设备管理 <                                     | 今日总用电    | (kW.h)       | 今日环比     | (kW.h)       |      | 今日同比     | (kW.h)     | <u>当</u>    | 月总用电            | (kW.h)  |
| 冊 报警历史                                       |          |              |          |              |      |          |            |             |                 |         |
| 14 会员信息                                      | 本周用电对比图  |              |          | ~ ×          | 本周用电 | 列表       |            |             |                 | ^ ×     |
| □ 系统设置                                       | 位 (kW.h) | 本周用电         | <u>A</u> | <u>100</u> ± | 序号   | 名称       | 日期         |             | 用电(kW.h)        |         |
|                                              | 1        |              |          |              | 1    | 周—       | 2019-04-15 |             | 0.0             |         |
|                                              | 0.8 -    |              |          |              | 2    | 周二       | 2019-04-16 |             | 0.0             |         |
|                                              | 0.6      |              |          |              | 3    | 周三       | 2019-04-17 |             | 0.0             |         |
|                                              | 0.4      |              |          |              | 4    | 周四       | 2019-04-18 |             | 0.0             |         |
|                                              |          |              |          |              | 5    | 周五       | 2019-04-19 |             | 0.0             |         |

首页显示综合数据,设备台数,在线台数,离线台数,告警台数,电量使用情况。

#### 1. 用电分析

综合用电情况,分析每天、每月、每年用电情况,以便更合理用电,节约用电。

#### 2. 定时设置

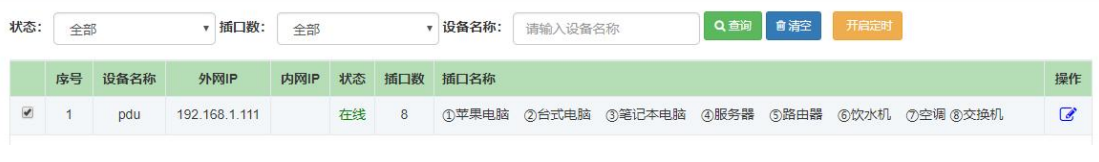

(1) PDU 定时

| A | Aosens <sup>®</sup><br>奥盛科技 | 诚信经营创新无限<br><sup>通过IS09001:2015质量管理体系认证</sup> |
|---|-----------------------------|-----------------------------------------------|
|   |                             |                                               |

| 基本信息         | 名称   |             |       |     |         |          |         |       |      |
|--------------|------|-------------|-------|-----|---------|----------|---------|-------|------|
|              | 开关   | <b></b>     | •     |     |         |          |         |       |      |
|              | 执行次数 | 一次          | •     |     |         |          |         |       |      |
|              | 时间   | 2019年 4月 •  | 15日 🔻 | 19点 | ▼ 24分 ▼ |          |         |       |      |
|              | 季节   | 1-12月       | ×     |     |         |          |         |       |      |
| 📄 交换机        | 插座   | 📄 全选 📄 苹果电脑 | 📄 台式电 |     | 〕笔记本电脑  | 日服务      | 皆 📄 路由器 | 📄 饮水机 | 📄 空调 |
|              |      |             |       |     |         |          | 新增      | 取消    |      |
| 日程列表         |      |             |       |     |         |          |         |       |      |
| 序 日程名<br>号 称 |      | 执行周期        | ą     | 季节  | 执行时间    | 执行<br>动作 | 执行插座口   | 状态    | 操作   |

根据需求,指定时间,开,关某一位插座,列入计划自动执行。

(2) 空调定时(备用功能)

- 3. 空调设置
- (备用功能)
- 4. 设备管理

| 状态: |    | а <b>н</b> | ▼ 插口数:        | 全部   |                |     | <b>设备名称:</b> 请输入设备名称 Q 董師 董勝空 <b>』</b> 日間  |     |      |     |
|-----|----|------------|---------------|------|----------------|-----|--------------------------------------------|-----|------|-----|
|     | 序号 | 设备名称       | 外网IP          | 内网IP | 状态             | 插口数 | 插口名称                                       | 排序码 | 空调启停 | 操作  |
|     | 1  | pdu        | 192.168.1.111 |      | 在线             | 8   | ①苹果电脑 ②台式电脑 ③笔记本电脑 ④服务器 ⑤路由器 ⑥饮水机 ⑦空调 ⑥交换机 |     | OFF  | 𝗷 ≡ |
| 可对  | 现  | 有设备        | 备开关,          | 修改   | <b></b><br>夕 序 | 号,  | 或删除操作,删除必须是设备离线状态进                         | 行。  |      |     |

| 开始日期:     | 请选择开始日期 | <b>三</b> 结束日期: | 请选择结束日期 | 设备名称: | 请输入设备名称 | Q 查询 會 清空 图 导 | 自删除所有 |  |
|-----------|---------|----------------|---------|-------|---------|---------------|-------|--|
| □ 序号      | 设备名称    |                | 报警时间    |       | 报警类型    | 报警内容          | 操作    |  |
| 没有找到匹配的记录 |         |                |         |       |         |               |       |  |

当 PDU 中设置的过压,过流超出设置的上限或下限时,将闪告警灯,告警,并记录在历史告警中。

6. 会员信息

|               | ▲ 会员信息                                                           |
|---------------|------------------------------------------------------------------|
| 设备限制:         | 最大接入PDU 数量为100台                                                  |
| 使用时限:         | 长期                                                               |
| 官方网址:         | http://www.aosens.com                                            |
| 联系我们:         | 地址:北京市海淀区 (知春路) 罗庄西里碧兴园2号楼26<br>层 邮编: 100088 销售电话: 010-51281662、 |
| 4006571110 售) | 后服务: 010-51281692                                                |

当前用户,以及授权使用台数,期限信息。

7. 系统设置

| Aoser<br>奥盛科 | 75 <sup>®</sup> 诚信经营创新无限<br>遗过IS99001:2015质量管理体系认证 |   |            |                                                                                        |
|--------------|----------------------------------------------------|---|------------|----------------------------------------------------------------------------------------|
| 系统名称:        | 北京奥盛创新科技有限公司保存                                     |   | 设置排序:      | <ul> <li>回定</li> <li>● 报警优先</li> <li>● 电压从高到低</li> <li>○ 电压从高到低</li> <li>保存</li> </ul> |
| 网关设置         |                                                    | × | 数据更新时间设置   | 自动翻页时间设置 用电数据清零                                                                        |
| IP地址:        | 192.168.1.100                                      |   | 数据更新时间:    | O 1 分钟                                                                                 |
| 子网掩码:        | 192.168.1.100                                      |   |            | 保存                                                                                     |
| 默认网关:        | 192.168.1.100                                      |   |            |                                                                                        |
| DNS服务器:      | 192.168.1.100                                      |   | 邮件发送时间间隔设置 | 用户邮箱                                                                                   |
| 网页端口:        | 8080                                               |   |            |                                                                                        |
| 机器名称:        | 李丁机器                                               |   | 发送间隔:      | O 10 分钟                                                                                |
|              | 保存读取IP                                             |   |            | 保存                                                                                     |

显示系统界面名称,排序,以及网关设置,这里的网关 IP 决定了与智能 PDU 的通讯,确定 好网关 IP 后,再设置 PDU(注意,部分网关出厂为固定 IP,如需修改请与技术联系)。 请注意:如果已经为智能 PDU 设置网关 IP,再次修改网关 IP 会导致与智能 PDU 的通讯失败。 查询,数据表更新时间,发送邮件设置。

### 四、远程使用

\* 局域网访问: 仅需将 "API 网关"和 "API PDU"通过路由器、交换机连接, 。无需在电脑 端安装任何管理软件, 避免软件安装繁琐、故障和维护困难。可在局域网范围使用手机、电 脑、iPad 等终端上的 web 浏览器监控。

\* 远程访问: API 网关远程版系统集成内网穿透技术,不需要公网 IP,输入标签上的域名, 全世界都可以控制。手机,电脑、iPad 等终端上的 web 浏览器监控,不需要安装 APP 应用。

### 五、常见问题

- \* 网关上无法查看到 PDU:
- 1)确认 PDU 固件是指定服务器的 JAVA 版本
- 2)确认 PDU 和网关是接入了同一个网段的局域网
- 3)确认 PDU 上填写的服务器 IP (网关 IP) 正确
- 4)确认 PDU 上填写的服务器端口是 4600

北京奥盛创新科技有限公司 www.Aosens.com

#### 第7页共7页